# 生田仮想デスクトップ PC 利用の手引き

2022年3月1日 明治大学 生田メディア支援事務室

# 1 生田仮想デスクトップ PC の使用方法

使用方法を紹介する動画があります。後述の説明とほぼ同内容ですが参考にしてください。 URL https://commonsi.muc.meiji.jp/em/5fc70e2b8f03

### 1.1 VMware のダウンロード

まず, <u>https://www.meiji.ac.jp/isys/vdesktop/</u> より, VMware Horizon Client を ダウンロードします。 使用している PC の OS に対応する Product を選択してください。

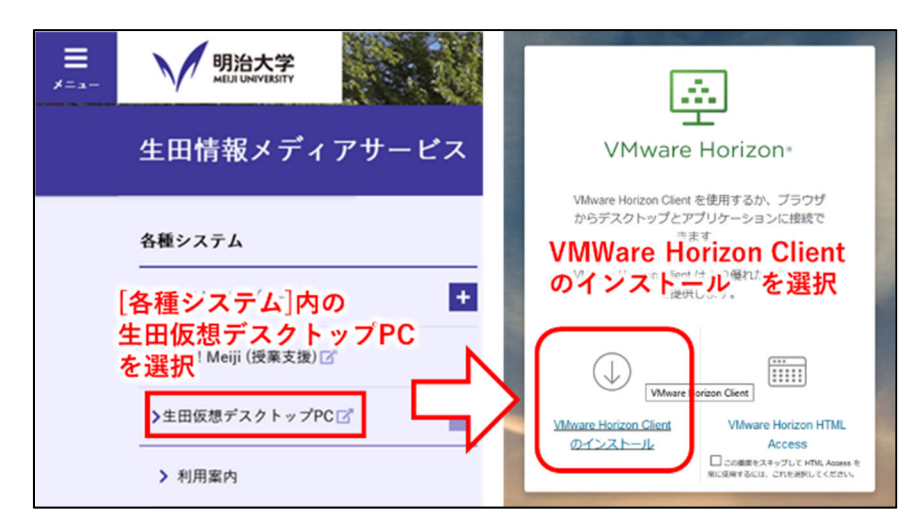

#### 図 1 VMWare のダウンロード画面まで

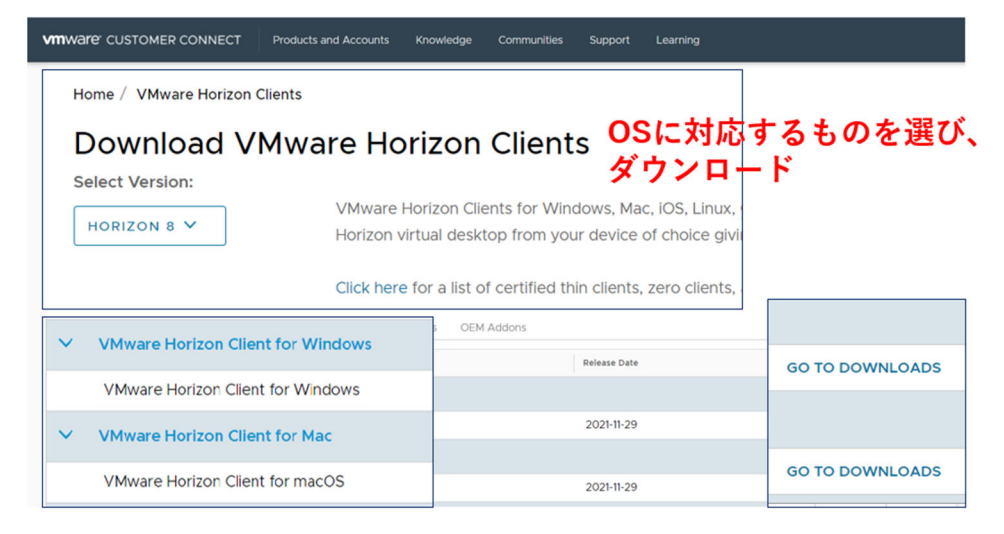

図 2 VMWare のダウンロード画面

#### 1.2 インストール (Windows の場合)

ダウンロードしたファイルをクリックし,インストールを開始します。同意してインストールをクリックします。 インストール後,再起動が必要になります。

|         | C VMware Horizon*                          |
|---------|--------------------------------------------|
| ]意する必要か | 「ありますブライバシーに関する同意 およびライセンス条件 製品をインストールする前に |
|         | 同意してインストール                                 |
|         | インストールをカスタマイズ                              |

図 3 VMWare のインストール

1.3 ログイン

「新規サーバ」を押し,次の URL を入力します。

## https://vpc.isc.meiji.ac.jp/

成立した接続を押し,基盤サービス利用アカウントでログインします。

| 01005 |                                         |                    |
|-------|-----------------------------------------|--------------------|
|       |                                         |                    |
|       | 0.000<br>9-0<br>3-7-60<br>70-10<br>80.0 |                    |
|       |                                         | NC/SA BHC          |
| ユーザー  | -名:基盤                                   | <b>盛サービス利用アカウン</b> |

図 4 生田仮想デスクトップへのログイン

- 基盤サービス利用アカウントについて
- ◆ ユーザー名: <u>7~8桁の英数字</u>
  ※MeijiMail アドレスの@より左側の文字列 (○○○○@meiji.ac.jpの○の部分)
- ◆ パスワード: <u>Oh-o!Meijiと同じ</u>
- ◆ 詳細は、下記を参照してください。
  URL https://www.meiji.ac.jp/isys/office/account.html

## 1.4 生田仮想デスクトップ PC ヘアクセス

ログインに成功すると、Windows と Cent OS を選択することができます。

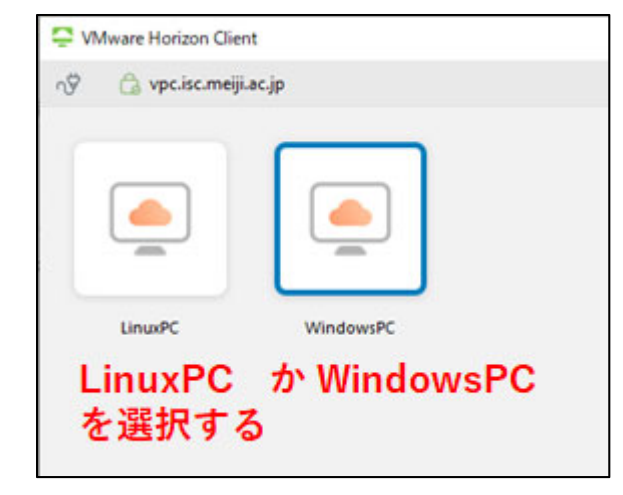

図 5 OSの選択

## 1.5 生田仮想デスクトップ PC 使用時の注意点

- Windows 選択の場合は最大 100 台、Linux 選択の場合は 50 台まで接続可能です。接続できなかった場合は、しばらく時間をおいてから、再接続してみてください。
- 生田仮想デスクトップ PC を利用される場合,作業中のファイルは,必ずマイドキュメントにこまめ に保存するようお願いします。(※LinuxOS を選択の場合はデスクトップ上の「ホーム」に保存し てください。)デスクトップなどに保存した場合はシャットダウン後に削除されます。
- WindowsPC 選択の場合は、10 分間操作をしないとシャットダウンされますのでご注意ください。

以 上